## How To Claim Your Amazon Gift Card for 2019 Popcorn

Sales

1. Open your account on your App (or Website Login)

| 7:29                 |           |            | 100%        |
|----------------------|-----------|------------|-------------|
| ≡ Lar                | idon B.   |            | Ť           |
| Your Goal: \$750     |           |            |             |
| Total Sales \$753    |           |            |             |
| Storefront:          | \$634     | (84%)      |             |
| Wagon:               | \$110     | (15%)      |             |
| Online:              | \$0       | (0%)       |             |
| Cash:                | \$606     | (80%)      |             |
| Credit:              | \$138     | (18%)      |             |
| Adjustments          | : \$9     |            |             |
| My Storefront Shifts |           |            |             |
| Date                 | Time      | Location   |             |
| VIEW SHIFTS          |           |            |             |
| Á<br>Dashboard       | <br>Waqon | Storefront | 🖵<br>Online |
| <                    |           |            |             |

3. Scroll to the Bottom and Click "Claim \$XX Now"

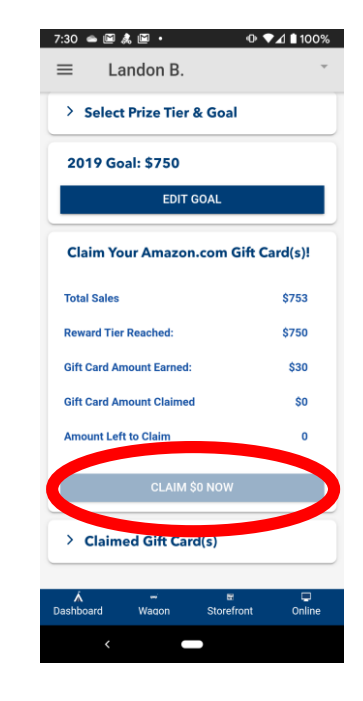

2. Open the Menu and click "Rewards"

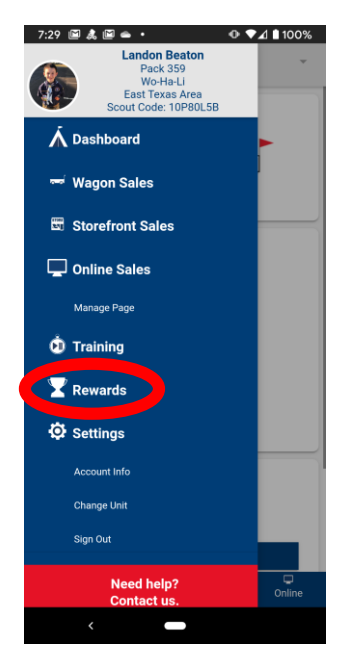

- 4. Open The menu and Choose Rewards again!
- 5. Use Your Claim Code at amazon.com

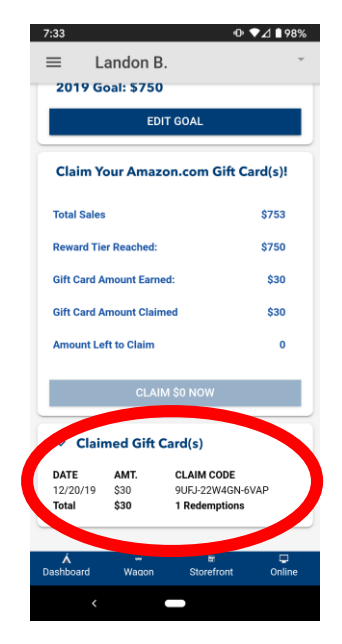

6. You will also Receive and email from Trails end with the Confirmation Code.